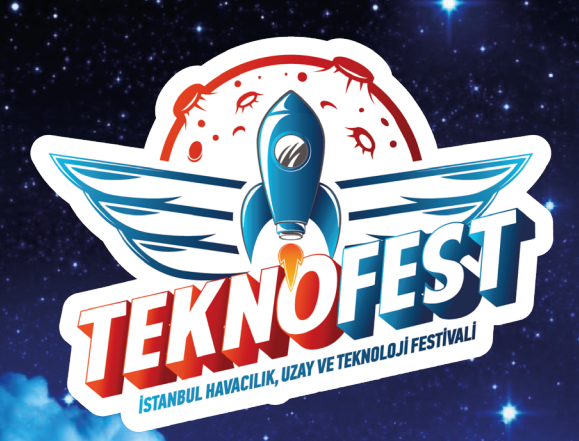

# 2024 TEKNOFEST BAŞVURU KILAVUZU

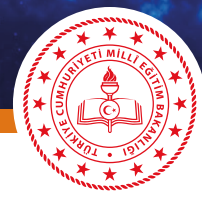

KÜTAHYA İL MİLLÎ EĞİTİM MÜDÜRLÜĞÜ

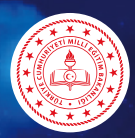

#### KÜTAHYA IL MILLÎ EĞITIM MÜDÜRLÜĞÜ

Türkiye'nin en büyük teknoloji ve havacılık etkinliği olan TEKNOFEST, gençlerin bilim ve teknoloji alanındaki yeteneklerini ortaya koymaları, yaratıcılıklarını geliştirmeleri ve geleceğe yön vermeleri için bir platform sağlıyor ve yarışma kapsamında hazırlanan farklı kategorilerdeki projeler, genç beyinleri teknoloji, mühendislik, uzay ve havacılık alanlarında bir araya getiriyor.

Başvuru sürecinde her adımı doğru bir şekilde atmak için hazırladığımız başvuru kılavuzu ile bu aşamayı sorunsuz bir şekilde aşacağınızı düşünüyoruz.

Öğrencilerimizi bu tarz proje etkinliklere teşvik etmeleri için Sınıf Öğretmenlerimiz veya Bilişim Teknolojileri Öğretmenlerimizin bu konuda gerekli rehberliği yapmalarını bekliyoruz.

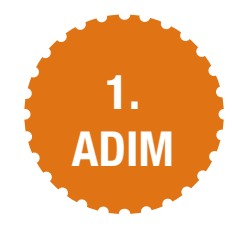

Öğrencilerimiz Sınıf Öğretmeni veya BT Öğretmeni rehberliğinde aşağıdaki bağlantıdan açılacak ekranda "Üye OI" botununa tıklayarak üyelik sayfasına giriş yaparlar.

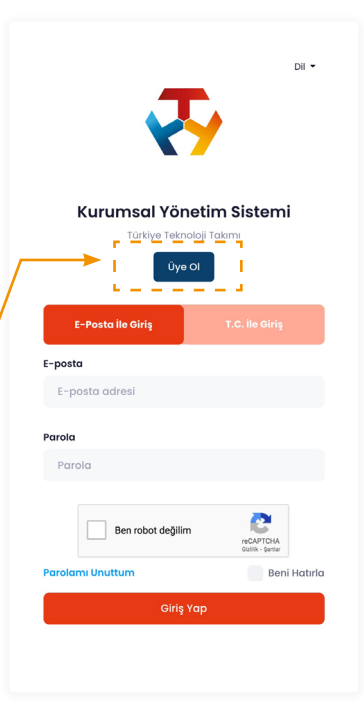

https://www.t3kys.com/tr/accounts/login/?next=/tr/

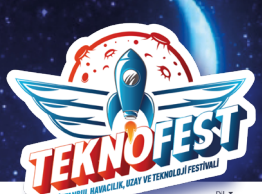

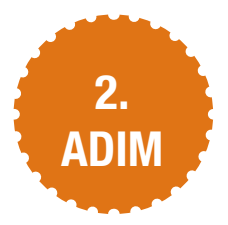

Üyelik sayfasındaki gerekli bilgiler

doldurulduktan sonra "Ben robot değilim" kutusu işaretlenir. Ardından "Üye Ol" butonuna tıklanarak üyelik işlemi tamamlanmış olur.

(Üye olmadan önce "Ben robot değilim" kutusu işaretlemeyi unutmayınız.)

#### Kurumsal Yönetim Sistemi Türkiye Teknoloji Takımı Üye Ol Aşağıdaki zorunlu alanları doğru ve eksiksiz girmeniz gerekmektedir Panel Bilgileri Kullanıcı Adı \* E-Posta Adresi \* Parola \* Parola Tekrar • Kişisel Bilgiler Adı • Soyadı • T.C. Vatandaşı \* Cinsiyet \* Seciniz Seçiniz Doğum Tarihi • Kod • Cep Telefonu Bizden Nasıl Haberdar Oldunuz? +90 Seçiniz Adres Bilgileri Ūlke \* Adres \* Seçiniz Eğitim Bilgileri Mezunum (Mezun seviyesinde olan kullanıcı, en son bitirdiği okula göre bilgilerini beyan etmesi gerekmektedir.) Eğitim Seviyesi \* Eğitim Bilgileriniz Listede Yoksa Yazınız Seçiniz **Kişisel Veri** Ben robot deăilim

#### KÜTAHYA IL MILLÎ EĞITIM MÜDÜRLÜĞÜ

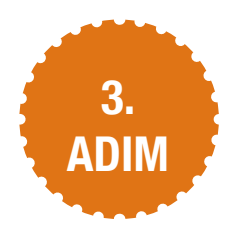

Öğrencilerimiz üyelik sayfasında oluşturdukları parolayı kullanarak e-posta veya TC Kimlik numarasıyla sisteme giriş yaparlar.

("Ben robot değilim" kutusu işaretlenir. Ardından "Giriş Yap" butonuna tıklanarak sisteme giriş yapılır.)

| Kurumsal Yönetir<br>Türkiyə Teknoloji Ta<br>Üye Ol | n Sistemi<br><sub>Ikimi</sub>  |  |
|----------------------------------------------------|--------------------------------|--|
| E-Posta İle Giriş                                  | T.C. İle Giriş                 |  |
| E-posta                                            |                                |  |
| *****@*****                                        |                                |  |
| Parola                                             |                                |  |
|                                                    |                                |  |
| V Ben robot değilim                                | reCAPTCHA<br>Gizilis - Sertier |  |
| Parolamı Unuttum                                   | Beni Hatırla                   |  |
| Giriş Yap                                          |                                |  |

Dil 👻

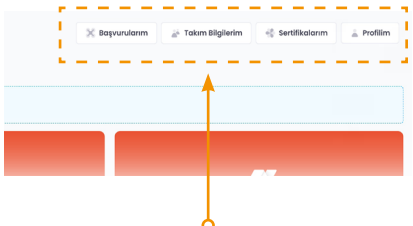

Giriş yaptıktan sonra sayfanın sağ üst tarafında bulunan menü kısmından profil bilgilerini güncelleyebilir başvurularınızı görebilir ve yeni takım oluşturarak takım bilgilerinizi görebilirsiniz.

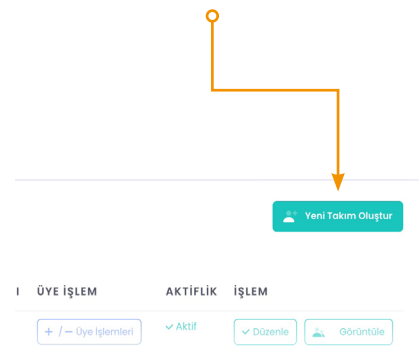

https://www.t3kys.com/tr/accounts/login/?next=/tr/

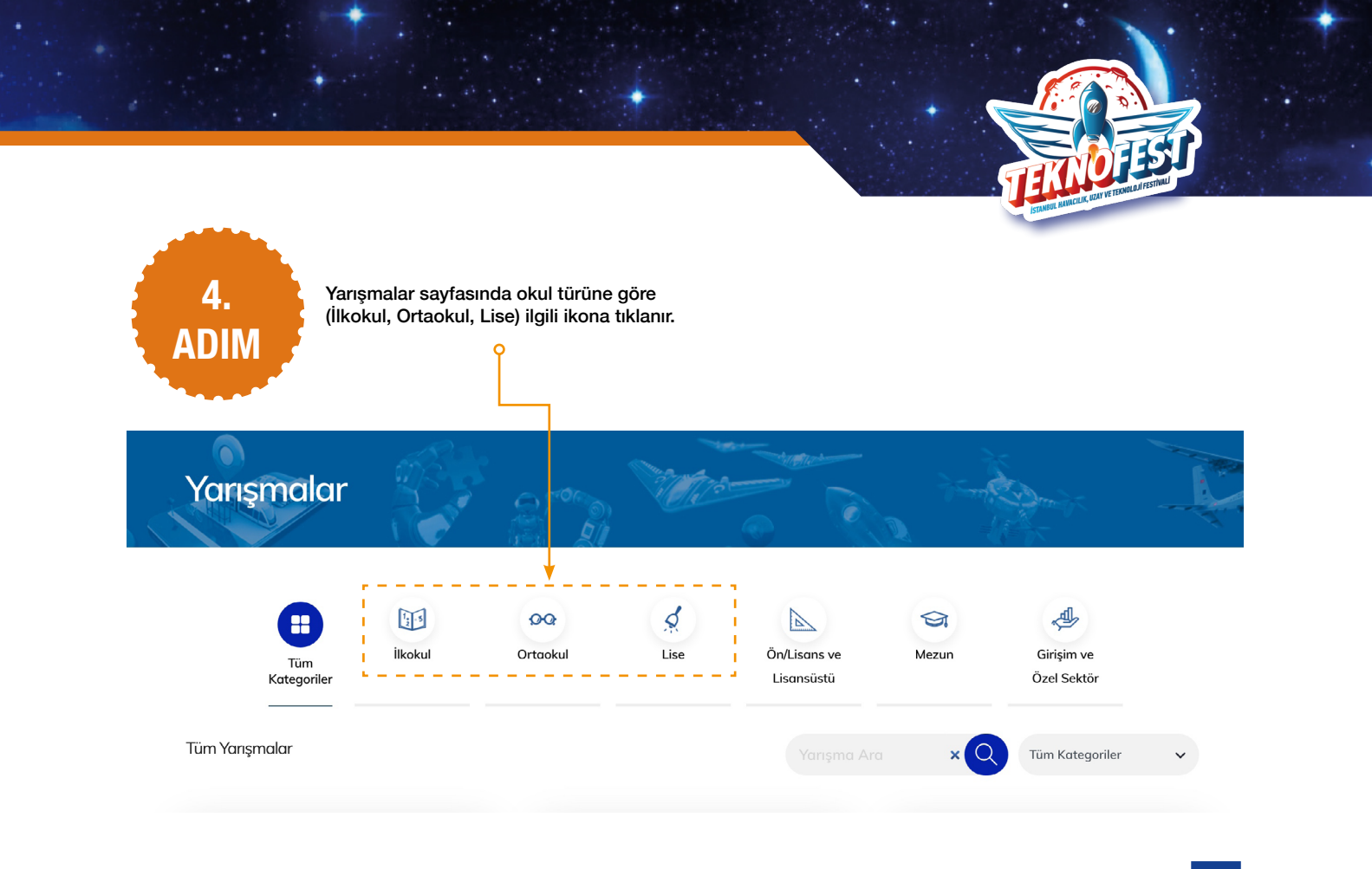

KÜTAHYA il millî eğitim müdürlüğü

5.

**ADIM** 

Akıllı Ulaşım Yarışması Çevre ve Enerji Teknolojileri Yarışması Eğitim Teknolojileri Yarışması 🖉 Başvuru Aşaması Proje fikrine uygun başvuru aşamasında bulunan yarışmalardan biri seçilir. Engelsiz Yaşam Teknolojileri Yarışması İnsanlık Yararına Teknoloji Yarışması Pardus Hata Yakalama ve Öneri Yarışması 🖉 Başvuru Aşaması 🖉 Başvuru Aşaması 🖉 Başvuru Aşaması Türkçe Doğal Dil İşleme Yarışması TEKNOFEST Drone Şampiyonası World Drone Cup

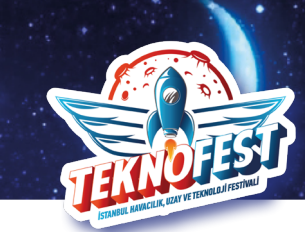

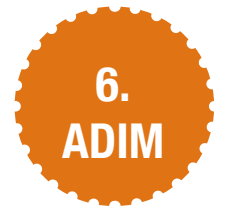

#### Başvuru Başlangıç Ekranı

### İnsanlık Yararına Teknoloji Yarışması

| Yarışma Hakkında     | > |
|----------------------|---|
| Yarışma Takvimi      | > |
| Yarışma Ödülleri     | > |
| Derece Listesi       | > |
| Rapor Şablonları     | > |
| Yarışma Şartnamesi   | > |
| Geçmiş Yıl Raporları | > |
| Yarışma Grubu        | > |
| Yarışma Destekleri   | > |
| Yarışma Galerisi     | > |

#### Yarışma Hakkında

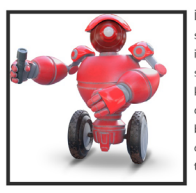

Insanlık Yaranna Teknoloji Yanşmasının amacı, bireylerin sosyal sorumluluk bilinci ve teknolojik bilgiyle entegre edilerek, inson hayatını olumlu yönde etkileyecek, topluma fayda sağlayacak projeler geliştirmelerini teşvik etmek: bu kapsanda, yenlikçi, uygulanabilir ve kolaylık sağlayan özümlerle teknolojik ve ekonomik açadan dezavantajlı bölgelerde sağlık, ilk yardım, afet yönetimi ve sosyal inavasyan alanlarında sorunları çözerek hayatı kolaylaştırmak ve bu teknolojitei özgün ve mili kaynaklarla hayata qeçirmektir.

Yarışmaya, Türkiye ve yurt dışında öğrenim gören tüm ilkokul, ortaokul, lise, üniversite öğrencileri ve mezunlar katılabilir. Mezun seviyesine firmalar veya girişimler takım olarak başvuru yapabilirler.

Yarışmanın değerlendirme aşamaları aşağıdaki gibidir;

- Proje Ön Değerlendirme Raporu
- Proje Sunumu (Yarı Final)

#### Yarışma Kategorileri;

- Sağlık ve İlk Yardım
- Afet Yönetim
- Sosyal İnovasyon alanlarında olmak üzere 3 (üç) farklı kategoriden oluşur.

Yarışmacıların hazırlamaları gereken raporlara ilişkin şablonlar ilerleyen tarihte TEKNOFEST web sitesi üzerinden duyurulacaktır.

## Başıvuru Yapımak kçin Tiklayınız Başıvuru Adımlarını İzlemek için Tiklayınız

## "Başvuru Yapmak İçin Tıklayınız" butonuna basılır.

(Örnek olarak 3. Adımdaki proje fikirlerinden "İnsanlık Yararına Teknoloji Yarışması" seçilmiştir.) KÜTAHYA il millî eğitim müdürlüğü

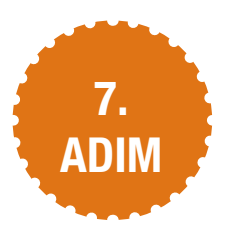

Sınıf Öğretmeni veya BT Öğretmeninin rehberliğinde öğrenci tarafından proje fikrine uygun yarışma seçilir.

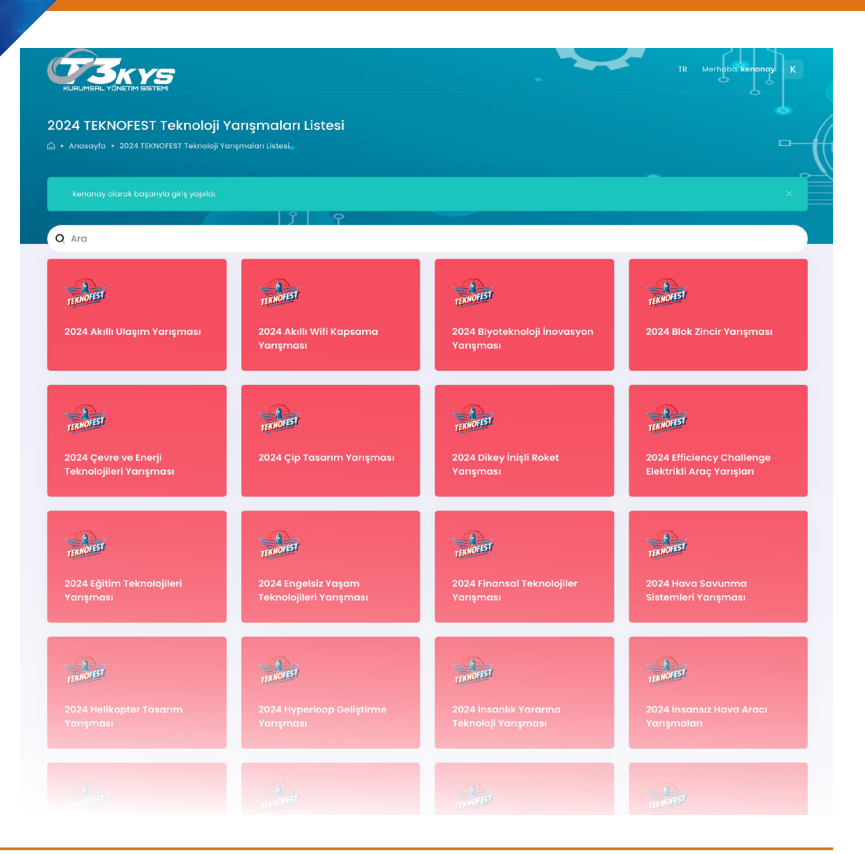

the knut

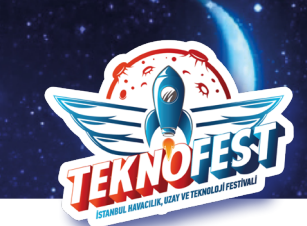

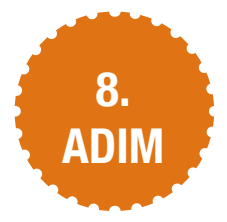

Yarışmalar sayfasında başvuru seviyesini belirlenir (İlkokul/Ortaokul Seviyesi)

Şartname okunduktan sonra "Başvur" butonuna basılır.

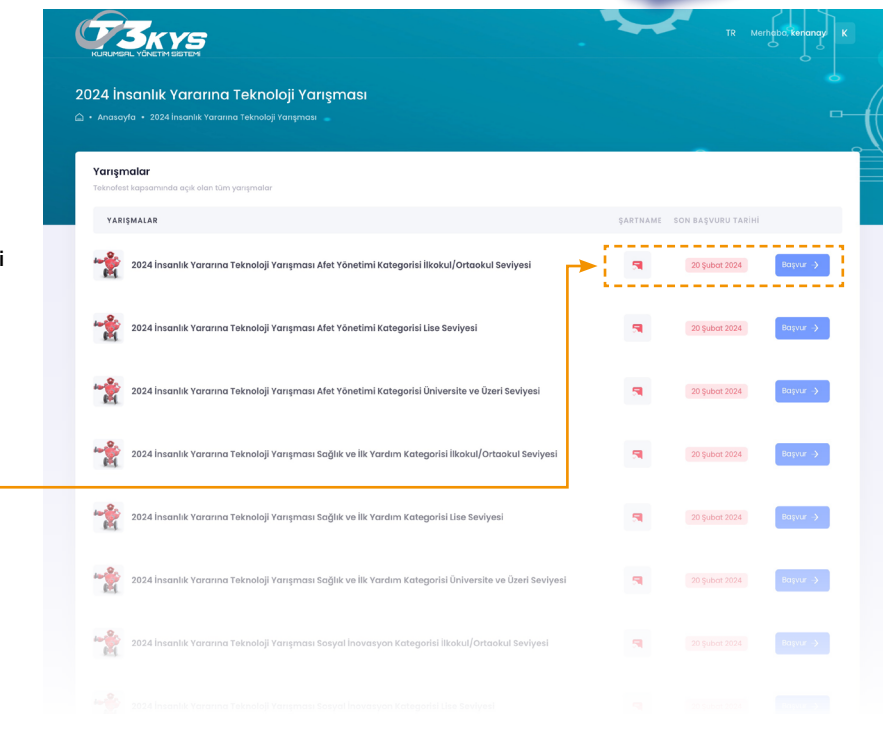

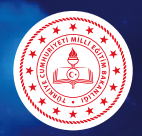

# KÜTAHYA IL MILLÎ EĞITIM MÜDÜRLÜĞÜ

|   | 9.   |  |
|---|------|--|
| 1 | ADIM |  |
| 7 |      |  |

| 9.<br>ADIM                                                                     | 2024 İnsanlık Yararına Teknoloji Yarışması Afet Yönetimi Kategorisi İlkokul/Ortaokul Seviyesi Ön Başvuru Formu 🕞 - Anstayla - 2024 kısınlık Yararına Teknoloji Yarışması Alet Yönetimi Kategorli İlkoku/Ortaokul Seviyesi Ön Başvuru Formu                                                           |  |
|--------------------------------------------------------------------------------|----------------------------------------------------------------------------------------------------|--|
| ADIW                                                                           | 2024 İnsanlık Yararına Teknoloji Yarışması Afet Yönetimi Kategorisi İlkokul/Ortaokul Seviyesi Ön Başvuru Formu                                                                                                    |  |
|                                                                                | 2024 Insonik Yararna Teknoloji Yarışması Afet Yanetimi Kategorisi İkokul/Ortaokul Seviyesi * Takım bilgilerinin kamında yer alan takım eğitim seviyesinin, takım okul bilgilerinin ve takımda yer alan tüm üyelerin profilerindesi eğitim seviyesi, okul bilgilerinin güncel okulgundan emin olunuz. |  |
|                                                                                | TAKM                                                                                                    |  |
|                                                                                | (Takmar yotso ettemek kin titidayanz.)                                                                                                    |  |
|                                                                                | PROJE BAŞUĞI                                                                                                    |  |
| Proje ile ilgili ön başvuru<br>formundaki bilgiler<br>doldurulur.              | PROJE AÇIKLAMASI                                                                                                    |  |
| "Ben robot değilim"                                                            | DAHA ONCE KATILDINZ M?                                                                                                    |  |
| kutusu işaretlendikden                                                         | soçiniz v                                                                                                    |  |
| tıklanarak başvuru işlemi<br>tamamlanmış olur.                                 | Ben robot degilim                                                                                                    |  |
| Not : Başvuru basamakları ilkokul, ortaokul ve<br>lise düzeyleri için aynıdır. | Bayur x                                                                                                    |  |

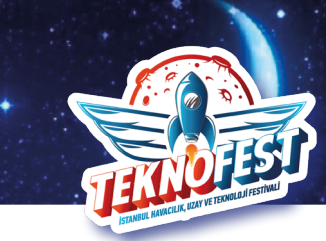

# Ayrıntılı Bilgi İçin

Üyelik ve başvurusu için ilgili video bağlantısını yandaki karekod veya bağlıntı adresinden izleyebilirsiniz.

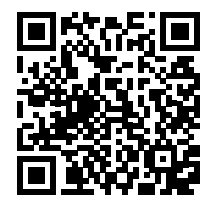

https://youtu.be/oJx-1xDIREY?si=wm2xU-yFR\_pRaV5Y

Edanur KORKMAZ T3 Vakfı Kütahya İl Sorumlusu 0506 152 31 80

Kenan AY Kütahya İl MEM Ar-Ge 0505 503 31 77

11

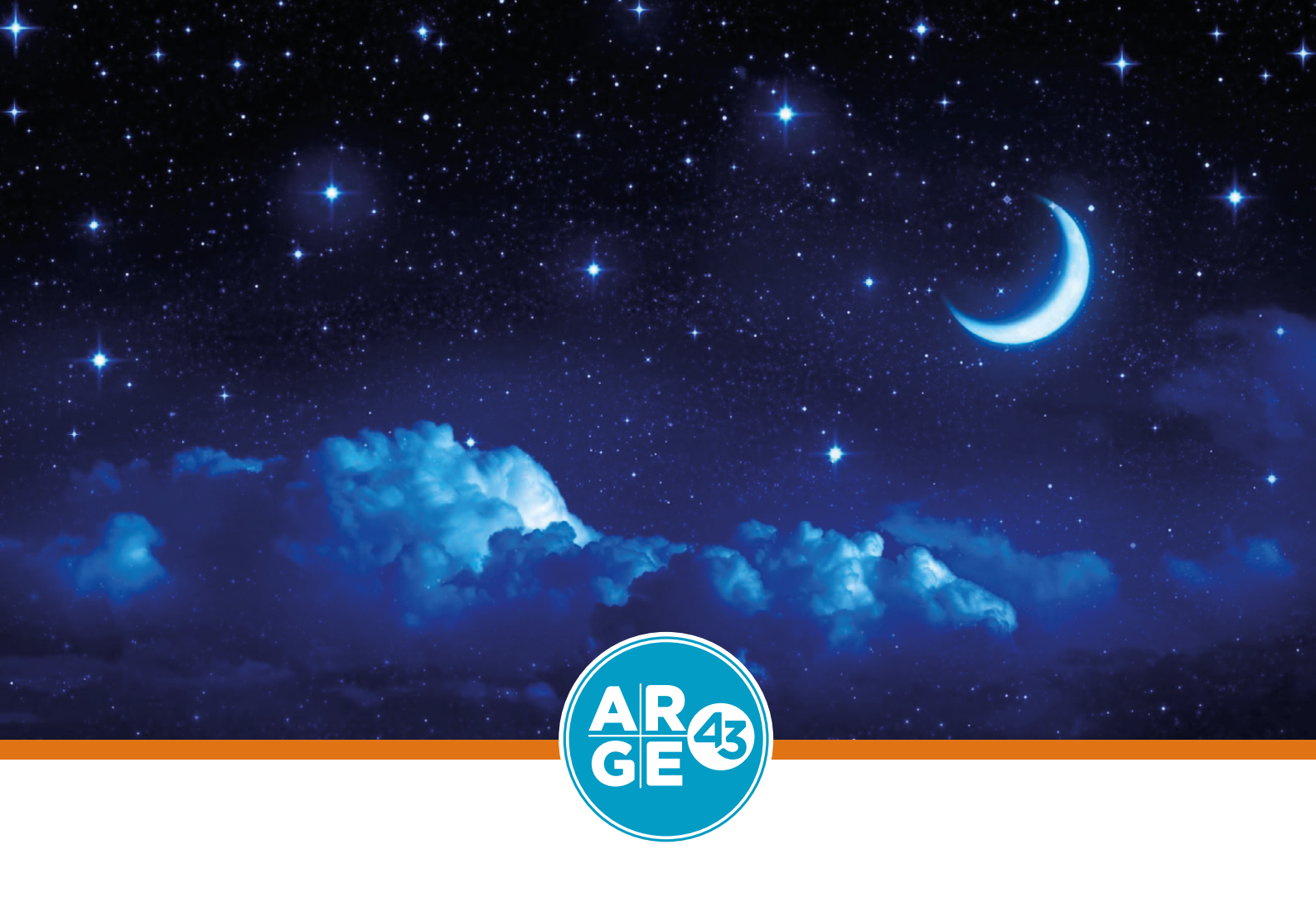